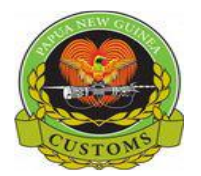

CONFIDENTIAL

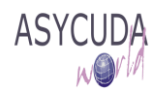

## Papua New Guinea Customs Service

## **Training Note – Issuing an Exit Note by Customs Brokers**

The following 'Training Note' provides Customs Brokers with the information necessary to enable them to issue an Exit Note, which is the support documentation for goods to exit Customs Control Areas (Sheds).

This is done as follows:

- 1. Once logged-into the AW system, go to ASYCUDA  $\rightarrow$  Transit Shed  $\rightarrow$  Exit Note
- 2. Right click and choose **New**

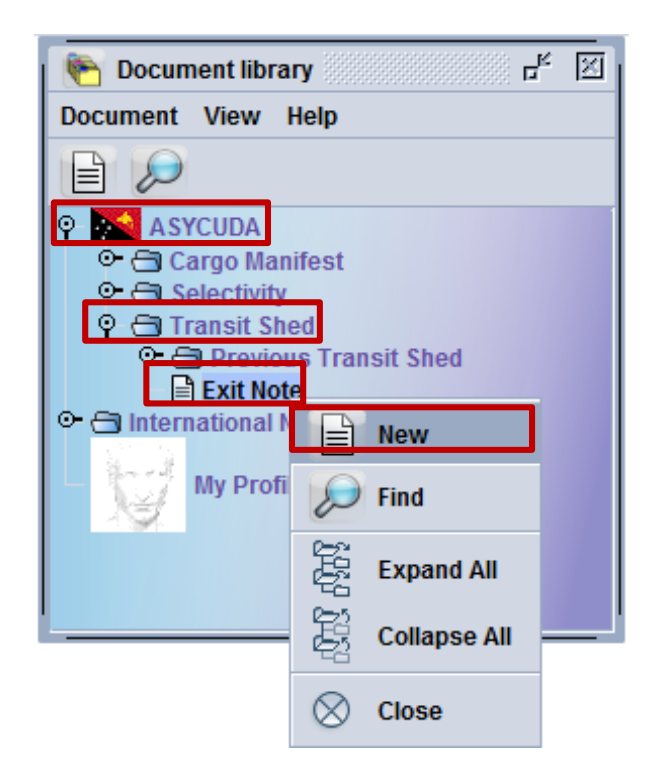

3. The Exit screen is automatically displayed with the Declaration registration date automatically filled

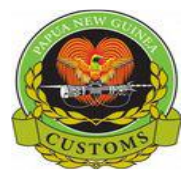

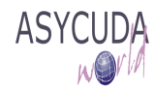

| xit note general information     |                                       |                                                         |
|----------------------------------|---------------------------------------|---------------------------------------------------------|
| Office and Declarant             | Identification                        | 1                                                       |
| Customs office                   | Exit Note ID                          | Barcode                                                 |
| Location                         | lssued on                             |                                                         |
| Declarant                        | Goods Exited<br>Place of exit of      | d from Customs Area                                     |
|                                  | Declaration m<br>07/03/2017           | registration dater Declaration barcode<br>To 05/06/2017 |
| Cont. No. Pkg. exited Wgt exited | ot. Pkgs Tot. wgt Pkg. typ. Seal Nbr. | Marks & nbr 1 Marks & nbr 2 Ast. ref. Itm               |

- 4. Enter the following fields: a. Customs office and

  - b. Declarant codes and
  - c. Location

Update the Declaration registration date period if necessary.

| xit note general information               |        |                         |                                  |                |                  |        |
|--------------------------------------------|--------|-------------------------|----------------------------------|----------------|------------------|--------|
| Office and Declarant                       | [      | dentificatio            | n                                |                |                  |        |
|                                            | E      | xit Note ID             |                                  | Barcode        |                  |        |
| POM PORT MORESBY                           | [      | sued on                 |                                  |                |                  |        |
| Port Moresby Shed 1                        |        |                         |                                  | •              | _                |        |
| Declarant                                  | -   [0 | lace of exit o          | d from Customs<br>f goods        | Area           |                  |        |
| ICM LTD<br>P.O BOX 1587, PORT MORESBY, NCD | -      |                         |                                  |                |                  |        |
| customsbroker@icm.com.pg                   | 0      | eclaration<br>7/03/2017 | registration date<br>To 05/06/20 | 17             | ration barcode — |        |
|                                            | Dia ta | Cool Nike               | Marka 8 alta 4                   | Marka 8 alta 3 | Art art          | line . |

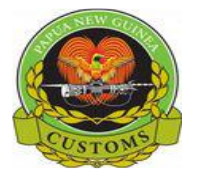

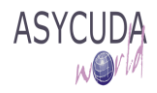

5. Once completed, click on the List of declarations icon

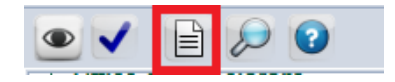

6. A list of <u>all the items of all the SADs</u> not yet exited and matching the Declarant code, the Customs office code and the Location for the registration date period chosen will be automatically displayed.

Note: If a declaration is paid, however release order not printed yet the declaration will not appear on the list.

<u>Example A</u>: only one (1) SAD with only one (1) item pending Exit Note is matching the chosen Declarant code, the Customs office code, the Location code and the registration date period

| _   |                                          |                       |               |                  |                 |              |             |             |              |              |              |              |
|-----|------------------------------------------|-----------------------|---------------|------------------|-----------------|--------------|-------------|-------------|--------------|--------------|--------------|--------------|
| ₽   | Exit Note - New [POM]                    |                       |               |                  |                 |              |             |             |              |              |              |              |
| Fil | ile Edit View Help                       |                       |               |                  |                 |              |             |             |              |              |              |              |
|     | • 🗸 📄 🔎 😧                                |                       |               |                  |                 |              |             |             |              |              |              |              |
|     | Office and Declarant                     |                       | lde           | ntification      |                 |              |             |             |              |              |              |              |
|     | Customs office                           |                       | Exit          | Note ID          | Ba              | rcode        |             |             |              |              |              |              |
|     | POM PORT MORESBY                         | -                     |               |                  |                 |              |             |             |              |              |              |              |
|     | Location                                 | Please se             | ect declarati | ons to be used   | to generate exi | t note       |             |             |              |              |              |              |
|     | ROM1                                     | Customs offi          | Declarant co. | Transit shed     | Dec. ref. year  | Dec. ref. nu | Item number | Pck. number | Pck. Typ. Co | Pck. Typ. Na | Gross Weight | Container ID |
|     | POWI                                     | POM                   | 500713097     | POM1             | 2017            | #63          | 1           | 1           | СТ           | Carton       | 500.0        | CT1          |
|     | Port Moresby Shed 1                      |                       | 201           |                  |                 |              |             |             |              |              |              |              |
|     | Declarant                                |                       |               |                  |                 |              |             |             |              |              |              |              |
|     |                                          | and the second second | 8             |                  |                 |              |             |             |              |              |              |              |
|     | 500/1309/                                |                       |               |                  |                 |              | 1           |             |              |              |              |              |
|     | ICM LTD                                  |                       |               |                  |                 |              | •           |             |              |              |              |              |
|     | P.O BOX 1587, PORT MORE SBY, NCD         |                       |               |                  |                 |              |             | 11          |              |              |              |              |
|     | customsbroker@icm.com.pg                 |                       | - De          | claration regist | ation date      | r Declarat   | ion barcode |             |              |              |              |              |
|     |                                          |                       | 05/           | 06/2017 1        | 0 05/06/2017    |              |             |             |              |              |              |              |
|     |                                          |                       |               |                  |                 |              |             |             |              |              |              |              |
|     |                                          |                       |               | ,                |                 |              |             |             |              |              |              |              |
|     | Cont. No. Pkg. exited Wgt exited Tot. Pk | gs Tot. wgt           | Pkg. typ. S   | eal Nbr. Mark    | s&nbr1 Ma       | rks & nbr 2  | Ast. ref.   | Itm no.     |              |              |              |              |
|     |                                          |                       |               |                  |                 |              |             |             |              |              |              |              |
|     |                                          |                       |               |                  |                 |              |             |             |              |              |              |              |

Example B: many SADs with many items pending Exit Note are matching the chosen Declarant code, the Customs office code, the Location and the registration date period

|                                                                        | Please se     | elect declaratio | ns to be used t         | to generate exi | t note        |             |             |              |                |              |           |
|------------------------------------------------------------------------|---------------|------------------|-------------------------|-----------------|---------------|-------------|-------------|--------------|----------------|--------------|-----------|
| V E V                                                                  | Customs offi  | Declarant co     | Transit shed            | Dec. ref. year  | Dec. ref. nu  | Item number | Pck. number | Pck. Typ. Co | Pck. Typ. Na   | Gross Weight | Container |
|                                                                        | РОМ           | 500713097        | POM1                    | 2017            | #59           | 2           | 1           | СТ           | Carton         | 500.0        | VTH01 H3  |
| customs once                                                           | POM           | 500713097        | POM1                    | 2017            | #60           | 1           | 1           | CT           | Carton         | 1000.0       | VTH02_CT  |
| POM PORT MORE SBY                                                      | POM           | 500713097        | POM1                    | 2017            | #60           | 3           | 1           | CN           | cont., not oth | 1000.0       | VTH02_CT  |
| Location                                                               | POM           | 500713097        | POM1                    | 2017            | #60           | 4           | 1           | CN           | cont., not oth | 2000.0       | VTH02_CT  |
| POM1                                                                   | POM           | 500713097        | POM1                    | 2017            | #62           | 2           | 1           | PK           | Package        | 1000.0       | V3CT2     |
|                                                                        | POM           | 500713097        | POM1                    | 2017            | #62           | 3           | 1           | PK           | Package        | 1000.0       | V3CT3     |
| Port Moresby Shed 1                                                    | POM           | 500713097        | POM1                    | 2017            | #62           | 4           | 1           | PK           | Package        | 1000.0       | V3CT4     |
| Declarant                                                              | POM           | 500713097        | POM1                    | 2017            | #62           | 5           | 1           | PK           | Package        | 1000.0       | V3CT5     |
| 500713097                                                              | POM           | 500713097        | POM1                    | 2017            | #63           | 1           | 1           | CT           | Carton         | 500.0        | CT1       |
| ICM LTD<br>P.O BOX 1587, PORT MORESBY, NCD<br>customsbroker@icm.com.pg |               |                  | _                       |                 | _             | -           |             |              |                |              |           |
| Cont. No. Pkg. exited Wgt exited To                                    | ot. Pkgs Tot. | wgt Pkg. typ.    | 01/05/2017<br>Seal Nbr. | To 05/06/20     | Marks & nbr 2 | 2 Ast. re   | f. Itm no.  | ]            |                |              |           |

Example A: the single item from the single SAD is selected

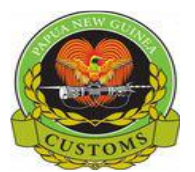

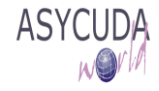

| Exit Note - New [POM]                         |                                    |                            |                 |               |          |                |           |                   |
|-----------------------------------------------|------------------------------------|----------------------------|-----------------|---------------|----------|----------------|-----------|-------------------|
| File Edit View Help                           |                                    |                            |                 |               |          |                |           |                   |
| • 🗸 📄 🔑 🕑                                     |                                    |                            |                 |               |          |                |           |                   |
| Office and Declarant                          | Identification -                   |                            |                 |               |          |                |           |                   |
| Customs office                                | Exit Note ID                       | Barcode                    |                 |               |          |                |           |                   |
| POM PORT MORESBY                              |                                    |                            |                 |               |          |                |           |                   |
| E oration Ple                                 | ease select declarations to be use | ed to generate exit note   |                 |               |          |                |           | ×                 |
| Point                                         | no off Declarant on Transitaba     | d Dee ref war Dee ref      | au Itaas aug    | nhoe Dole num | Dale Tur | Co. Dok Two No | Orean Mir | inht Container ID |
| POM                                           | 500713097 POM1                     | 2017 #63                   | 1               | 1             | СТ       | Carton         | 500.0     | CT1               |
| Port Moresby Shed 1                           |                                    |                            |                 |               |          |                |           |                   |
| Declarant                                     |                                    |                            |                 |               |          |                |           |                   |
| 500713097                                     |                                    |                            |                 |               |          |                |           |                   |
|                                               |                                    |                            | ~               |               |          |                |           |                   |
| P O BOX 1587 PORT MORE SBY, NCD               |                                    |                            | -               |               |          |                |           |                   |
| customsbroker@icm.com.pg                      |                                    |                            |                 |               |          |                |           |                   |
|                                               | Declaration regi                   | stration date De           | claration barco | de            |          |                |           |                   |
|                                               | 05/06/2017                         | To 05/06/2017              |                 |               |          |                |           |                   |
|                                               |                                    |                            |                 |               |          |                |           |                   |
| Cont. No. Pkg. exited Wgt exited Tot. Pkgs To | t. wgt Pkg. typ. Seal Nbr. M       | arks & nbr 1 Marks & nbr 2 | Ast. ref        | . Itm no.     |          |                |           |                   |
|                                               |                                    |                            |                 |               |          |                |           |                   |
|                                               |                                    |                            |                 |               |          |                |           |                   |

- 7. When the item is selected, click on **v** and the chosen item will automatically appear at the bottom part of the Exit Note
- 8. Fill the three (3) mandatory fields at the bottom of the screen: Transport identify, Transport Nationality and Drive ID and Name

| < E                  | ) 🔎 🕜        | 1                     |                |                     |                  |                               |               |                              |          |
|----------------------|--------------|-----------------------|----------------|---------------------|------------------|-------------------------------|---------------|------------------------------|----------|
| Office and I         | Declarant —  |                       |                |                     |                  | Identification                |               |                              |          |
| Customs of           | ffice        |                       |                |                     |                  | Exit Note ID                  | Barcode       |                              |          |
| POM                  | PORT         | MORESBY               |                |                     |                  |                               |               |                              |          |
| Location             |              |                       |                |                     |                  | Issued on                     |               |                              |          |
| POM1                 |              |                       |                |                     |                  |                               |               |                              |          |
| Port Moror           | rby Shod 4   |                       |                |                     |                  |                               |               |                              |          |
| Declarant            | soy oneu i   |                       |                |                     | _                | Goods Exited from Customs     | Area          |                              |          |
| 500742007            | 7            |                       |                |                     |                  | Place of exit of goods        |               |                              |          |
|                      | •            |                       |                |                     |                  |                               |               |                              |          |
| ICM LTD<br>P O BOX 1 | 587 PORT M   | ORESBY NO             | D              |                     |                  |                               |               |                              |          |
| customsbr            | roker@icm.co | m.pg                  |                |                     |                  |                               |               |                              |          |
|                      |              |                       |                |                     |                  | Declaration registration date | Decl          | aration barcode —            |          |
|                      |              |                       |                |                     |                  | 10 00/00/2011                 |               |                              |          |
|                      |              |                       |                |                     |                  |                               |               |                              |          |
| Cont. No.            | Pkg. exited  | Wgt exited            | Tot. Pkgs      | Tot. wgt            | Pkg. typ.        | Seal Nbr. Marks & nbr 1       | Marks & nbr 2 | Ast. ref.                    | Itm      |
| Cont. No.            | Pkg. exited  | Wgt exited 500.000    | Tot. Pkgs      | Tot. wgt<br>500.000 | Pkg. typ.<br>Bag | Seal Nbr. Marks & nbr 1       | Marks & nbr 2 | Ast. ref.<br>A 58 05/06/2017 | ltm<br>1 |
| Cont. No.<br>CT1     | Pkg. exited  | Wgt exited<br>500.000 | Tot. Pkgs<br>1 | Tot. wgt<br>500.000 | Pkg. typ.<br>Bag | Seal Nbr. Marks & nbr 1       | Marks & nbr 2 | Ast. ref.<br>A 58 05/06/2017 | ltm<br>1 |
| Cont. No.            | Pkg. exited  | Wgt exited<br>500.000 | Tot. Pkgs<br>1 | Tot. wgt<br>500.000 | Pkg. typ.<br>Bag | Seal Nbr. Marks & nbr 1       | Marks & nbr 2 | Ast. ref.<br>A 58 05/06/2017 | ltm<br>1 |
| Cont. No.<br>CT1     | Pkg. exited  | Wgt exited<br>500.000 | Tot. Pkgs<br>1 | Tot. wgt<br>500.000 | Pkg. typ.<br>Bag | Seal Nbr. Marks & nbr 1       | Marks & nbr 2 | Ast. ref.<br>A 58 05/06/2017 | ltm<br>1 |
| Cont. No.<br>CT1     | Pkg. exited  | Wgt exited            | Tot. Pkgs<br>1 | Tot. wgt<br>500.000 | Pkg. typ.<br>Bag | Seal Nbr. Marks & nbr 1       | Marks & nbr 2 | Ast. ref.<br>A 58 05/06/2017 | ltm<br>1 |
| Cont. No.<br>CT1     | Pkg. exited  | Wgt exited<br>500.000 | Tot. Pkgs<br>1 | Tot. wgt<br>500.000 | Pkg. typ.<br>Bag | Seal Nbr. Marks & nbr 1       | Marks & nbr 2 | Ast. ref.<br>A 58 05/06/2017 | ltm<br>1 |
| Cont. No.<br>CT1     | Pkg. exited  | Wgt exited<br>500.000 | Tot. Pkgs<br>1 | Tot. wgt<br>500.000 | Pkg. typ.<br>Bag | Seal Nbr. Marks & nbr 1       | Marks & nbr 2 | Ast. ref.<br>A 58 05/06/2017 | Itm<br>1 |
| Cont. No.<br>CT1     | Pkg. exited  | Wgt exited            | Tot. Pkgs<br>1 | Tot. wgt<br>500.000 | Pkg. typ.<br>Bag | Seal Nbr. Marks & nbr 1       | Marks & nbr 2 | Ast. ref.<br>A 58 05/06/2017 | Itm<br>1 |
| Cont. No.<br>CT1     | Pkg. exited  | Wgt exited<br>500.000 | Tot. Pkgs<br>1 | Tot. wgt<br>500.000 | Pkg. typ.<br>Bag | Seal Nbr. Marks & nbr 1       | Marks & nbr 2 | Ast. ref.<br>A 58 05/06/2017 | Itm<br>1 |

9. Fill the three (3) mandatory fields at the bottom of the screen: Transport identify, Transport Nationality and Drive ID and Name

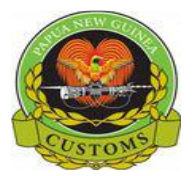

## CONFIDENTIAL

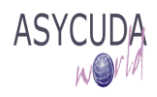

10. Once the Exit Note is completed, click store 'Verify' the document

If errors are detected, the system will indicate them with a message prompt and by underlining them in <u>red</u> on the Exit Note

11. Correct all the errors displayed and Verify again

You should note that the system will not verify the document until all the errors have been corrected; the Exit Note process is then stopped

12. When all the errors have been corrected, the below message is displayed

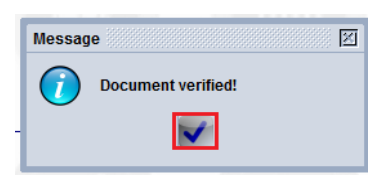

13. Click on 💙 to Validate the Exit Note

| Exit No   | te - New [HIRS] |    |
|-----------|-----------------|----|
| File Edit | View Help       |    |
| •         |                 | 0  |
|           | /alidate        | nt |

- 14. On the Confirmation screen, click on
- 15. The system will confirm the Validation and will generate automatically the Exit Note reference Number
- 16. Tick the **Print exit note document** and click on

| Validate is done.<br>Reference: 2016 X 4 |  |
|------------------------------------------|--|
| Print exit note document                 |  |
|                                          |  |
| e-Mail to:                               |  |

17. Printing progress screen is displayed

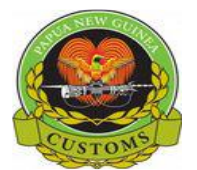

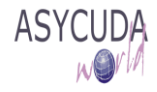

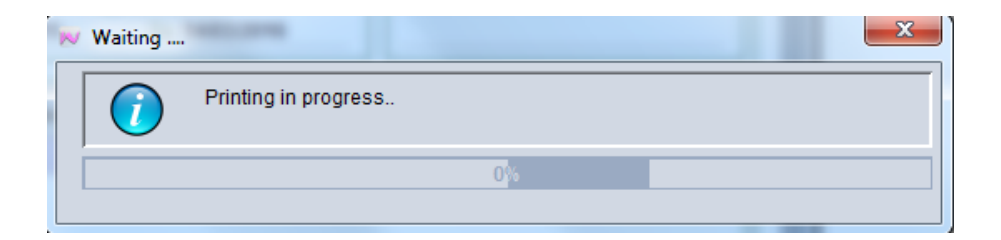

18. The SAD is then displayed as a .<u>PDF file</u>

| Exit | Note |
|------|------|
|      |      |

|                                                                                   | Customs offi                        | ces of PORT MORESBY |  |  |  |  |  |
|-----------------------------------------------------------------------------------|-------------------------------------|---------------------|--|--|--|--|--|
|                                                                                   | Gener                               | al Information      |  |  |  |  |  |
| Exit Note Nbr                                                                     | 2017/X/7 Issued On 05/06/2017 21:36 | j By aia.taisa      |  |  |  |  |  |
| Fransit Shed / Port Moresby Shed 1                                                |                                     |                     |  |  |  |  |  |
| Declarant: ICM LTD<br>P.O BOX 1587, PORT MORESBY, NCD<br>customsbroker@icm.com.pg |                                     |                     |  |  |  |  |  |
| Identification of the Transporter                                                 |                                     |                     |  |  |  |  |  |
| Registration                                                                      | Nationality                         | Driver              |  |  |  |  |  |
| CAU003                                                                            | Papua New Guinea                    | Joe Blo             |  |  |  |  |  |
|                                                                                   |                                     |                     |  |  |  |  |  |
|                                                                                   | Goods                               | identification      |  |  |  |  |  |

19. Broker must print Exit Note Copy and produce to the Respective Operators for the finalization of exiting process.